## Importation des comptes sur Scribe :

L'importation des utilisateurs peut se faire à tout instant : un nouvel élève, un départ, changement de classe (etc ...). Il faudra au préalable avoir téléchargé les différents fichiers nécessaires.

Se connecter sur l'EAD du scribe (utiliser l'identifiant rn pour les référents numériques) :

## https://ip\_du\_scribe:4200

Dans le menu, cliquer sur Outils, puis sur importation :

| V | Outils              |
|---|---------------------|
|   | Gestion des Acls    |
| : | 🜀 Bande passante    |
| ; | © DHCP statique     |
| ; | G Importation       |
|   | Synchronisation AAF |
| : | © Quotas disque     |

Il faut ensuite choisir le type d'importation :

**Mise à jour de base :** Ajoute les utilisateurs et groupes manquants sans modifier les groupes existants.

**Importation annuelle des bases :** Ajoute les utilisateurs et groupes manquants après avoir purgé les options (import des élèves) ou les équipes pédagogiques (import des enseignants).

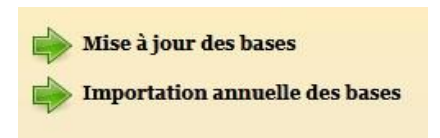

Dans le cadre de la rentrée scolaire, c'est l'option « importation annuelle des bases qu'il faut choisir.

Choisir **Sconet** (anciennement nom de SIECLE) comme source de données à utiliser.

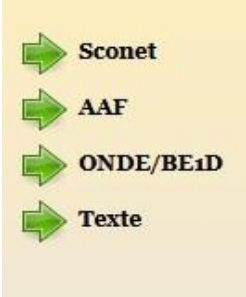

Choisir le type d'utilisateurs à importer : **Elèves et responsables** ou **Enseignants et personnels administratifs.** 

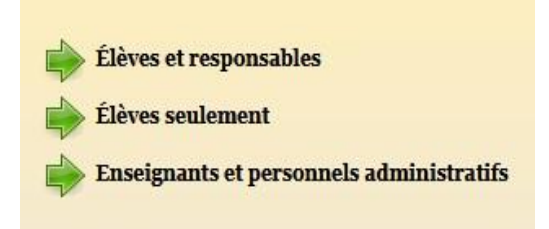

## Importation Elève et responsables :

Saisir les paramètres pour les préférences de compte élèves comme suit :

| PRÉFÉRENCES POUR                                   | L'IMPORTATION         |   |
|----------------------------------------------------|-----------------------|---|
|                                                    |                       | 2 |
| PRÉFÉRENCES DES C                                  | COMPTES ÉLÈVES        |   |
| Domaine de messagerie élève par défaut             | restreint 🧿           |   |
| Domanie de messafferte eleve har deraut            | Internet 🔾            |   |
|                                                    |                       |   |
| Quota disque en Mo (o pour macin)                  | 500                   |   |
|                                                    | prenom nom            |   |
|                                                    | phone O               |   |
| Génération des identifiants                        | nomp                  |   |
|                                                    | p.nnn (format Gibii)  |   |
|                                                    | prenom.n O            |   |
|                                                    | oui O                 |   |
| Changement du mot de passe à la première connexion | non 🧿                 |   |
|                                                    | ani O                 |   |
| Activer le shell (clients Linux)                   | non 🧿                 |   |
|                                                    | local O               |   |
|                                                    | obligatoire - profili |   |
| Protil Windows                                     | obligatoire - profile |   |
|                                                    | itinérant O           |   |
| [ 🖋 Val                                            | ider ]                |   |
| L 🔨 –                                              |                       |   |

Saisir également pour les comptes responsables comme suit :

| απότά συνστα ποιτα τα παραστασιου              |     |
|------------------------------------------------|-----|
| PREFERENCES POUR L'IMPORTATION                 |     |
| PRÉFÉRENCES DES COMPTES RESPONSABLES           |     |
| prenom.nom                                     | . 💿 |
| pnom                                           | 0   |
| Génération des identifiants nomp               | 0   |
| p.nnn (format Gibii)                           | 0   |
| prenom.n                                       | 0   |
| adresse fournie ou domaine restreini           | 0   |
| adresse fournie ou domaine restrem             | ŏ   |
| adresse fournie ou aucune                      |     |
| Adresse mail adresse locale, domaine restreint | Ŏ   |
| adresse locale, domaine Internet               | Ō   |
| aucune adresse                                 | 0   |
| [ 🚀 Valider ]                                  |     |
|                                                |     |
|                                                |     |
|                                                |     |
|                                                |     |

Importation des fichiers Sconet :

Pour chaque élément, cliquer sur Parcourir, sélectionner le fichier correspondant puis cliquer sur Envoyer :

| ichier Sconet Eleves                                                    | Parcourir Aucun fichier sélectionné. |
|-------------------------------------------------------------------------|--------------------------------------|
| ExportXML_ElevesSansAdresses.zip ou ElevesSansAdresses.xml)             | Envoyer                              |
| fichier Sconet Nomenclature                                             | Parcourir Aucun fichier sélectionné. |
| ExportXML_Nomenclature.zip ou Nomenclature.xml)                         | Envoyer                              |
| Fichier Sconet Responsables                                             | Parcourir Aucun fichier sélectionné. |
| ExportXML_ResponsablesAvecAdresses.zip ou ResponsablesAvecAdresses.xml) | Envoyer                              |
| Fichier Sconet Structures                                               | Parcourir Aucun fichier sélectionné. |
| (ExportXML_Structures.zip ou Structures.xml)                            | Envoyer                              |

Cliquer enfin sur Lancer la lecture des fichiers puis lancer l'importation.

## Importation Enseignants et personnels administratifs :

Saisir les paramètres pour les préférences des comptes Enseignants comme suit :

|                                                    | PRÉFÉRENCES POUR L'IMPORTATION         |
|----------------------------------------------------|----------------------------------------|
|                                                    | PRÉFÉRENCES DES COMPTES ENSEIGNANTS    |
| Quota disque en Mo (o pour inactif)                | 200                                    |
|                                                    | prenom.nom O                           |
| Génération des identifiants                        | pnom 💿                                 |
|                                                    | p.nnn (format Gibii) O                 |
|                                                    | prenom.n O                             |
| Changement du mot de nasse à la nomière connevion  | oui O                                  |
| Changement du mot de passe à la premiere connexion | non O                                  |
| Activer le shell (clients Linus)                   | oui O                                  |
|                                                    | non 💿                                  |
|                                                    | local O                                |
| Profil Windows                                     | obligatoire - profili 🔾                |
|                                                    | obligatoire - profile O                |
|                                                    |                                        |
|                                                    | adresse fournie ou domaine restreint 🔘 |
|                                                    | adresse fournie ou domaine Internet 🔾  |
| Adresse mail                                       | adresse fournie ou aucune 🧿            |
|                                                    | adresse locale, domaine restreint      |
|                                                    | adresse iocale, domaine internet       |
|                                                    | [ Valider ]                            |

Faire pareil pour les comptes administratifs.

Importation des fichiers Sconet :

Cliquer sur Parcourir, sélectionner le fichier correspondant puis cliquer sur Envoyer :

| Fichier STS Personnels          | Parcourir | Aucun fichier sélectionné. |
|---------------------------------|-----------|----------------------------|
| (exemple : sts_emp_xxx_xxx.xml) | Envoyer   |                            |
|                                 |           |                            |
|                                 |           |                            |
|                                 |           |                            |
|                                 |           |                            |

Cliquer enfin sur Lancer la lecture des fichiers puis lancer l'importation.